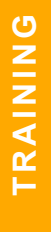

2025

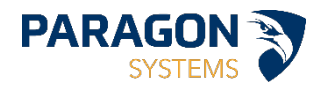

# TRACKTIK SCHEDULER

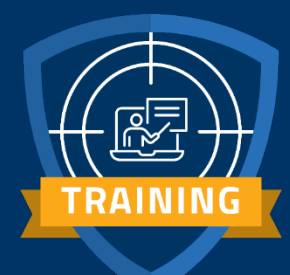

# **Table of Contents**

| Overview                                             |
|------------------------------------------------------|
| Accessing TrackTik                                   |
| Dashboard: Introduction                              |
| Dashboard Navigation6                                |
| Regions Overview7                                    |
| To view regions:7                                    |
| Assigned Sites                                       |
| To assign the employee to a new site:8               |
| Schedules VS. Templates9                             |
| Template9                                            |
| Schedule9                                            |
| How to Schedule                                      |
| Creating a Template 11                               |
| Creating a Schedule                                  |
| Assigning an Employee to Shift14                     |
| Unassign an Employee from a Shift14                  |
| Set The Shift to Vacant                              |
| Assign A Different Guard15                           |
| Creating Ad hoc (one time) or Non-Recurrent Shifts16 |
| Roll the Template                                    |
| Publish the Schedule                                 |
| Steps to Publish the Schedule:                       |
| Distribute the Schedule                              |
| Steps to Distribute the Schedule:                    |
| Time Approval                                        |
| Live Schedule                                        |
| Live Schedule Legend                                 |

| View/Edit Shift Information – Shift Information | 23 |
|-------------------------------------------------|----|
| View/Edit Shift Information – Edit Schedule     | 24 |
| View/Edit Shift Information – View Notes        |    |
| Reports                                         |    |
| Summaries                                       |    |

# **Overview**

TrackTik is a robust software platform designed to help you manage guard duties, report incidents, and communicate with your team. Knowing how to log in to TrackTik is essential for accessing these features and performing your job effectively.

# Accessing TrackTik

To access your portal, please enter the required information in the fields provided. You can find this information in your welcome email, which contains instructions on how to log in to your account.

Link: https://paragon.staffr.us/

| <br><i></i>                                                               |                                                                                                  |
|---------------------------------------------------------------------------|--------------------------------------------------------------------------------------------------|
|                                                                           | Streamline Your Operations.<br>Please Sign-In:<br>Without Respective<br>Value and or employee 10 |
| Streamline Your Operations.<br>Please Sign-In:<br>Welcome. Please Sign-In | Porget password, click here                                                                      |
| yuri.baek@parasys.com                                                     | LJ                                                                                               |
| English -                                                                 |                                                                                                  |
| Forgot password, circk here                                               |                                                                                                  |

Use the following to sign into your TrackTik account:

Username: Email Temporary Password: Track1\$1

# **Dashboard: Introduction**

The **Dashboard** comprises of multiple tabs enabling you to oversee operations and access field data, including tour details, field reports, intervention videos, and summary reports like Shift reports or DARs.

| TRACK           | Search for mationers, contacts, employees                                                                                                    | 🖉 WINATS NEW? 💈 🗢 🕐                        |
|-----------------|----------------------------------------------------------------------------------------------------|--------------------------------------------|
| YB              | Live Dashboard Operation Reports Settings Overview Schedules & Attendance HR & Payroll Billing Opportable Visualization and the sound statement of the sound schedules of the sound schedules and the sound schedules and the sound schedules are sound and the sound schedules are sound and the sound schedules are sound and the sound schedules are sound and the sound schedules are sound and the sound schedules are sound and the sound schedules are sound and the sound schedules are sound are sound and the sound schedules are sound and the sound schedules are sound are sound are sound are sound are sound are sound are sound are sound are sound at the sound schedules are sound are sound a | 1.9473 PAKCAUT                             |
| Dashboards      | <b>□</b> 00 <b>□</b> 00 <b>□</b> 00 <b>□</b> 00 <b>①</b> 00 <b>①</b>                                                                                                    | 00 🚨 00                                    |
| Sites (Client)  | Activity Feed Attendance Schedules Tours Task Departon                                                                                                    | Descency<br>Descence 44 NorTesh ED NorTesh |
| 121             | All Events *                                                                                                    |                                            |
| Employees       | Disto                                                                                                    |                                            |
| [19]<br>Maps    | JHH AlsAper clocked out<br>At SAUD Test Site<br>1 memory pp: 2004-64182 to beine.                                                                                                    |                                            |
| •••<br>Settings | John Harper clocked in<br>At SAUD Test Ste<br>1 member 202466 for 80 bodies                                                                                                    |                                            |
| 2               | 35 v                                                                                                    |                                            |
| 11              |                                                                                                    |                                            |

## This section includes the following articles:

- 1. **Operation Tiles:** Provides real-time information on critical aspects of your field's operations.
- 2. **Operation Tools**: give insight into current activities across your portal, lets you track attendance in real-time, allows you to see scheduled tours across the domain and creates and manages simple dispatch tasks.
- 3. **GPS and Messaging Tools**: TrackTik' s GPS maps is on the live dashboard's right side. The map shows the real-time GPS locations of officers clocked into the system (**Not used**).
- 4. **Remote Options:** There are numerous remote options available from the live dashboard. Access these options by clicking on the cell phone icon next to the user (**Not used**).

## **Daily Activity Report (DAR)**

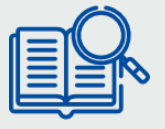

The *Shift Summary Report* or *Daily Activity Report*, generated automatically by TrackTik, consolidates the tasks carried out by your employees or users throughout their shifts. This PDF encompasses employee-submitted reports, checkpoint scans, and Watch Mode Recordings.

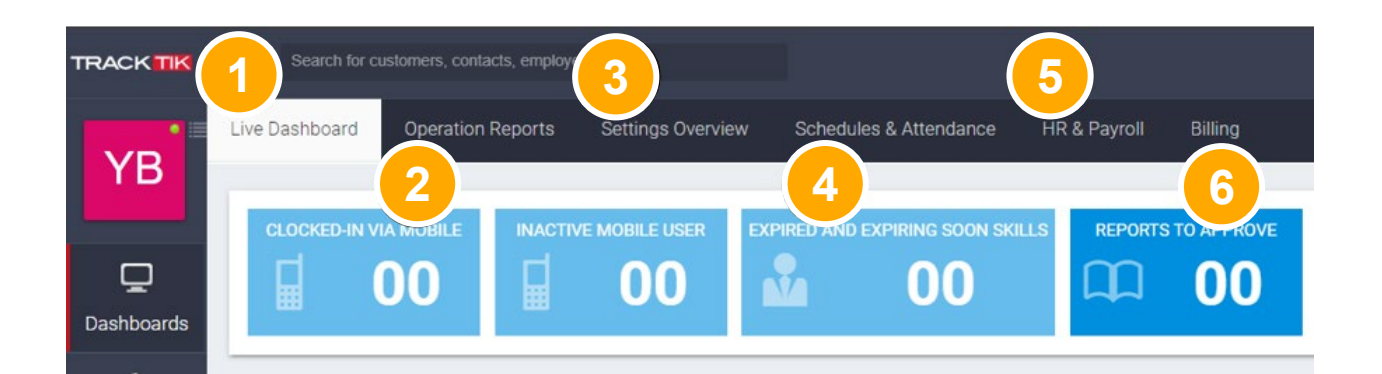

## 1. Live Dashboard

Gain immediate insights into your field operations, accessing vital data such as field reports, tours, and beyond in real-time.

# 2. Operation Reports

This tab groups all your operational reports and tools across all sites and zones. It includes regular reports, patrol tours, journal entries, recordings, Shift and site summaries, report metrics, Incident analytics, post orders, and system exceptions.

## 3. Settings

Allows you to activate features and establish system defaults, including configuring report templates, managing roles and permissions, and modifying incident categories.

## 4. Schedules & Attendance

The Schedule is visible to guards after publishing. The Scheduler should only publish once all the changes have been made. Published shifts turn from grey to a solid bright color.

## 5. HR & Payroll

Utilize TrackTik's HR & Payroll module to produce payroll-ready data derived from employees' shift records.

## 6. Billings

Utilize the TrackTik Billing module to invoice clients for services provided. You have the flexibility to bill for patrols, dispatches, or the hours worked by guards on-site. Additionally, you can generate ad hoc invoices that aren't tied to any particular contract.

# **Dashboard Navigation**

The navigation left on the left-hand side displays a standard set of functions with sub menus. Depending on your role and access level, these may vary. Additionally, some functionality is not active for our account.

The menus & submenus are listed below with what is currently active. \**Please note: You will only see those permitted for your role.* 

## A. Dashboard

- 1. Report Settings
- 2. Vehicle Management
- 3. Live Schedule
- 4. Journal Gives a history of terminated employees.
- 5. System Exceptions
- 6. Attendance Dash

#### **B. Sites (Clients)**

- 1. Site List Gives list of sites.
- 2. Site Zones

#### C. Employees

- 1. Department
- 2. Skills & Attributes
- 3. Expiring Attributes
- 4. Audit Log

#### D. Maps

- 1. Sites
- 2. Zone Mobile Users
- 3. Site Users
- 4. Geofencing

#### E. Settings

- 1. Patrol Settings
- 2. Devices & Licenses App licenses for Guard Tour app, not Shift app.
- 3. Phone Time Keeping Configures IVR for call in clock-in and out.
- 4. SLA Settings
- 5. Roles/Permissions Shows current roles/permissions. Customizes roles/permissions.
- 6. Company Information Logos and company address for invoices. Users should avoid.

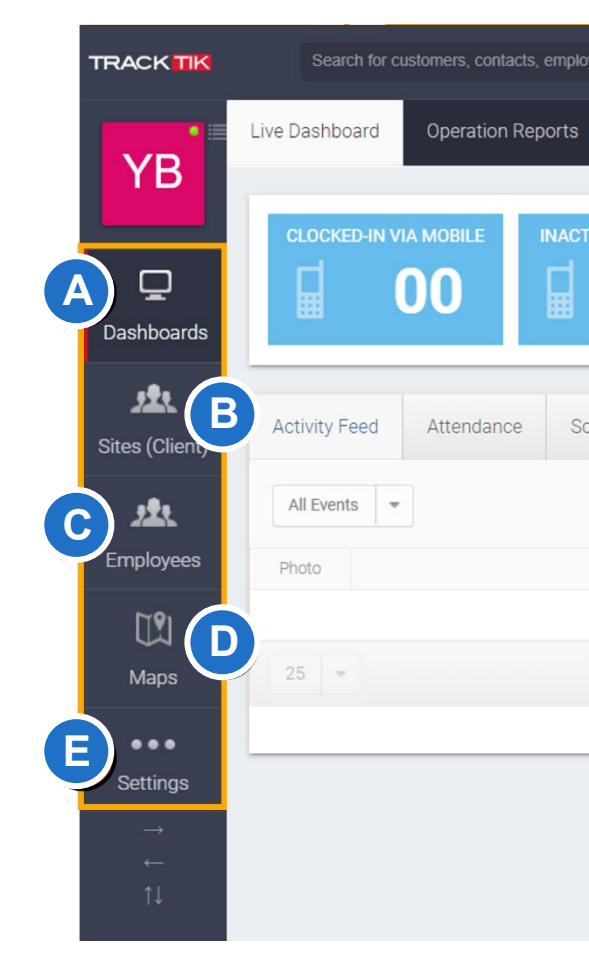

# **Regions Overview**

Every region encompasses its own distinct array of configurations, including time zones and other settings specific to various TrackTik BackOffice modules. Additionally, each region may incorporate sub-regions, sites, zones, departments, and employees within its scope.

Based on your permissions, when viewing **All Regions**, you will be limited to viewing only the regions to which you are assigned.

# To view regions:

On your **Dashboard**, locate the **three vertical lines**. This allows for an overview of all regions and contracts (based on permissions).

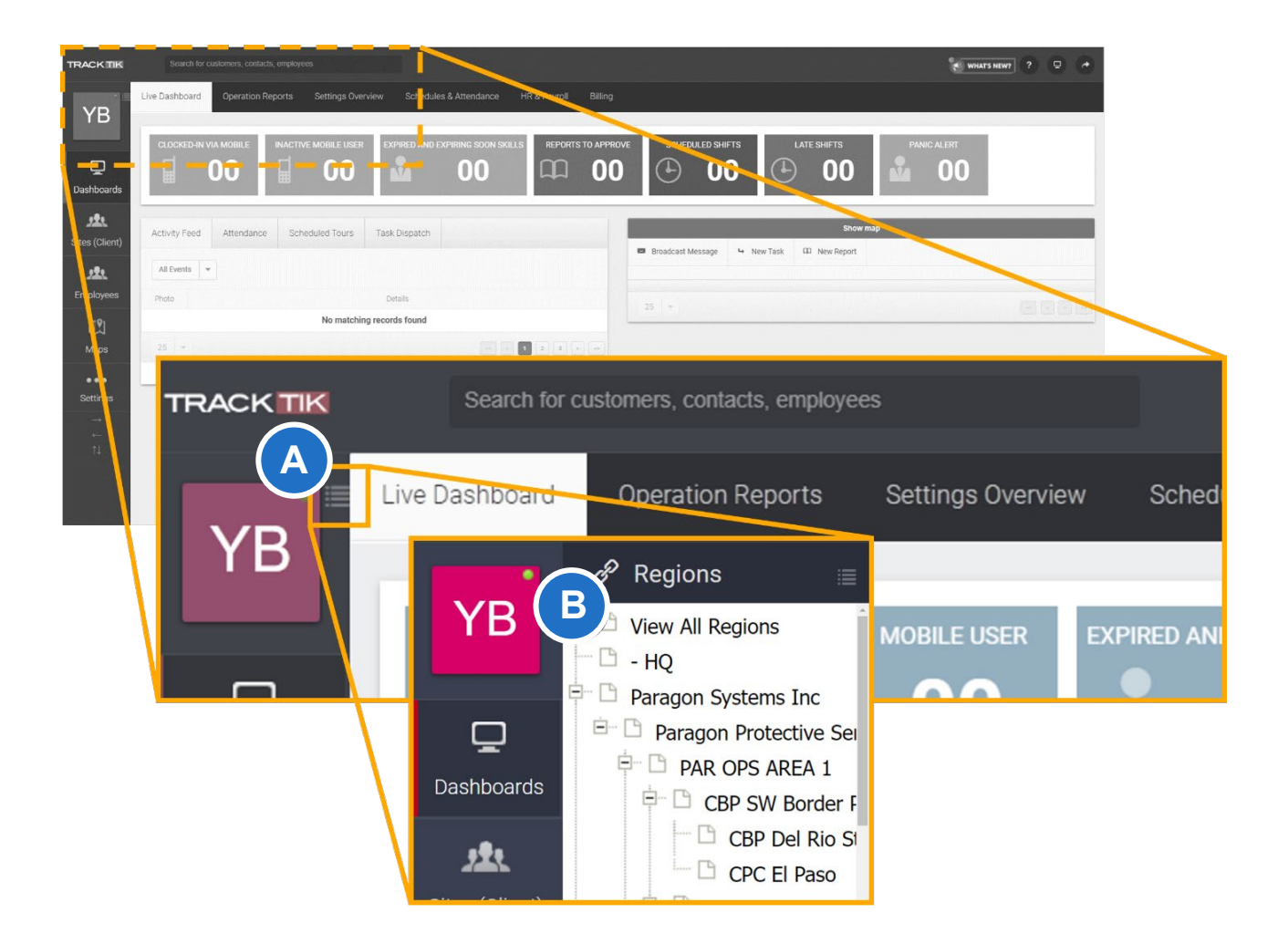

# **Assigned Sites**

The **Assigned Sites** tab contains a list of sites to which the employee is assigned. You can also add or delete a site assignment from here.

Location: Employees > Select Employee > Assigned Sites

| Assigned Sites   | Employee Matrix | Site Bane | Emergency Contacts | Notes on Employee | Notes by Employee | Availabilities | Work Exception | History             |         |        |            |              |        |
|------------------|-----------------|-----------|--------------------|-------------------|-------------------|----------------|----------------|---------------------|---------|--------|------------|--------------|--------|
| + Assign to Site |                 |           |                    |                   |                   |                |                |                     |         |        |            |              |        |
| Active +         |                 |           |                    |                   |                   |                |                |                     |         |        |            |              |        |
|                  |                 |           | Sile               |                   |                   | Start Date     |                | Effective Rate Date | Rate    | Did    | ts Primary | Make Primary |        |
| LOCKHEED         | MARTIN          |           |                    |                   |                   |                | In             | itial               | \$16.00 | Active | No         | Make Primary | Reneve |
| 1/1 of 1 25 -    |                 |           |                    |                   |                   |                |                |                     |         |        |            |              |        |

#### Columns (Left to Right)

- 1. Site: The name of the site to which the employee is assigned.
- 2. Start Date: The first date the employee was assigned to work at the site.
- 3. Effective Rate Date: The effective date of the assignment. If effective immediately, the field will show "initial."
- 4. End: End date of the assignment.
- 5. **Is Primary:** This shows whether this is the primary site assignment for the employee.
- 6. **Make Primary:** Clicking here will make this the primary site assignment for the employee.
- 7. Remove: Clicking here will remove the assignment.

## To assign the employee to a new site:

- 1. Click the "Assign to Site button."
- 2. **Search for Account**: Begin typing the name of the site you would like to assign to the employee.
- 3. **Start Date**: The effective date of the site assignment.

| Search for an account | Туре | an account na | ame |   |  |  |
|-----------------------|------|---------------|-----|---|--|--|
| Employee Start Date 🛈 |      |               | 12  | × |  |  |
| Is primary site       |      |               |     |   |  |  |

- 4. **Is primary site**: Check this box if this is the primary site assignment for the employee.
- 5. Click the "Save" button to finalize the site assignment.

The start date will auto-generate! If they can't be scheduled on the same day as the start date, please adjust it to be earlier than their first scheduled day.

# **Schedules VS. Templates**

# Template

You can configure the template to follow a **recurring schedule** by site, zone, or department, allowing admins to create customized templates based on each site's requirements.

For example, some locations might use a weekly recurring schedule, while others may define the recurrence period by weeks or days. **Schedule templates efficiently automate recurring or known shifts week after week.** Schedulers will use the rolling schedule to prepare weekly schedules that will be applied consistently until the end of the service period. Once the schedule is prepared for a period, it can be published, moving those shifts to the master schedule.

| TEMPLATE                                    | <ol> <li>Modification to the master template</li> </ol>      | will be applied for schedules starting after 2023-      | 11-14 Change Template Application Date |                                              |                                                       |                                                    |
|---------------------------------------------|--------------------------------------------------------------|---------------------------------------------------------|----------------------------------------|----------------------------------------------|-------------------------------------------------------|----------------------------------------------------|
| + ± 🗎 🖂                                     | + New Position                                               | 🚨 Assign Employee 📑 Export                              | t 🗘 Settings                           |                                              |                                                       |                                                    |
| L 107 880<br>SHIFT COUNT SUM HOURS          | + \$81311.51999<br>REVENUE                                   | 9999999 - \$0<br>LABOR COST                             | \$81311.519999999999<br>GROSS PROFIT   | C 0%<br>DIRECT LABOR                         | OPEN SHIFT                                            |                                                    |
| RANCHO SECO - SMUD                          | ۹ View All Posi                                              | tions +                                                 |                                        |                                              |                                                       |                                                    |
| + Choose a Position *                       | i.e 9a-5p 🔶 i.e 15 #                                         | 1 All Su Mo Tu V                                        | Ve Th Fr Sa ADD                        |                                              |                                                       |                                                    |
| Positions                                   | Sunday                                                       | Monday                                                  | Tuesday                                | Wednesday                                    | Thursday                                              | Friday                                             |
| A SITE MANAGER                              |                                                              | 06:00-16:00 10h<br>Vecant                               | 0 06:00-16:00 10h<br>Vacant            | 06:00-16:00 10h<br>Vacant 0                  | 06:00-16:00 10h<br>Vacant 0                           |                                                    |
| SEC OPS SPVR                                |                                                              | OB 06:00-16:00 10h<br>OKSANA BARDOSH                    | OB 06:00-16:00 10h<br>OKSANA BARDOSH   | 08 06:00-16:00 10h<br>OKSANA BARDOSH 0       | 06:00-16:00 10h<br>OKSANA BARDOSH 0                   |                                                    |
| SEC SUPER TRAINING     SEC OFFICER TRAINING |                                                              |                                                         |                                        |                                              |                                                       |                                                    |
|                                             |                                                              | AB 06:00-14:00 8h<br>AARON BAKER (<br>RH 06:00-14:00 8h | AB 06:00-14:00 8h<br>AARON BAKER 0     | AB 06:00-14:00 8h<br>AARONBAKER 0            | 06:00-14:00 8h<br>Vecent Shift O<br>AB 06:00-14:00 8h |                                                    |
|                                             | RH 06:00-14:00 8h<br>ROHULLAH HAKIMI PARSA<br>06:00-14:00 8h | 06:00-14:00 Bh<br>Vacant                                | 0 06:00-14:00 8h<br>Vacant 0           | 06:00-14:00 Sh<br>Vacant                     | ARUN BARK 0<br>06:00-14:00 8h<br>Vecent 0             | AB 06:00-14:00 sh<br>AARON BAKER<br>06:00-14:00 sh |
|                                             | Vecant<br>06:00-14:00 8h                                     | © 06:00-14:00 8h<br>Vacant 4                            | 0 100-14:00 8h<br>Vacant 0             | 06:00-14:00 Sh<br>Vacant Ø                   | 06:00-14:00 8h<br>Vacant Ø                            | 06:00-14:00 8h                                     |
|                                             | 14:00-22:00 8h                                               | Vacant Shift                                            | Vacant Shift                           | 14:00-22:00 8h<br>Vacant Shift Ø             | Vacant Shift                                          | Vacant<br>GV 14:00-22:00 8h<br>CN/W/0/22/2         |
| SECURITY OFFICER                            | Vacant shift<br>JR 14:00-22:00 8h                            | JR 14:00-22:00 8h                                       | JILIAN RIDS                            | JR 14:00-22:00 8h<br>JULIAN RIOS             | GV 14:00-22:00 8h<br>GAVINO VIRAY                     | JR 14:00-22:00 8h                                  |
|                                             | JR 14:00-22:00 8h                                            | GV 14:00-22:00 Sh<br>GAVINO VIRAY                       | GV 14:00-22:00 8h<br>GAVINO VIRAY      | GV 14:00-22:00 8h<br>GAVINO VIRAY            | JR 14:00-22:00 Bh<br>JOSH REDDING                     | 14:00-22:00 8h                                     |
|                                             | 22:00-06:00 8h<br>Vecant Shift                               | C 14:00-22:00 8h<br>JOSH REDDING<br>22:00-06:00 8h      | 22:00-06:00 8h                         | 14:00-22:00 8h<br>Vacant ©<br>22:00-06:00 8h | 14:00-22:00 8h<br>Vecant Ø<br>22:00-06:00 8h          | RP 22:00-06:00 8h<br>ROBERT PRYOR                  |

# Schedule

The schedule includes all shifts that have been published from the template, representing the final version for all sites. Typically, the schedule is only edited for

exceptions, such as when an employee needs a replacement. Using the Quick Shift Tool feature, you can batch edit multiple exceptions efficiently.

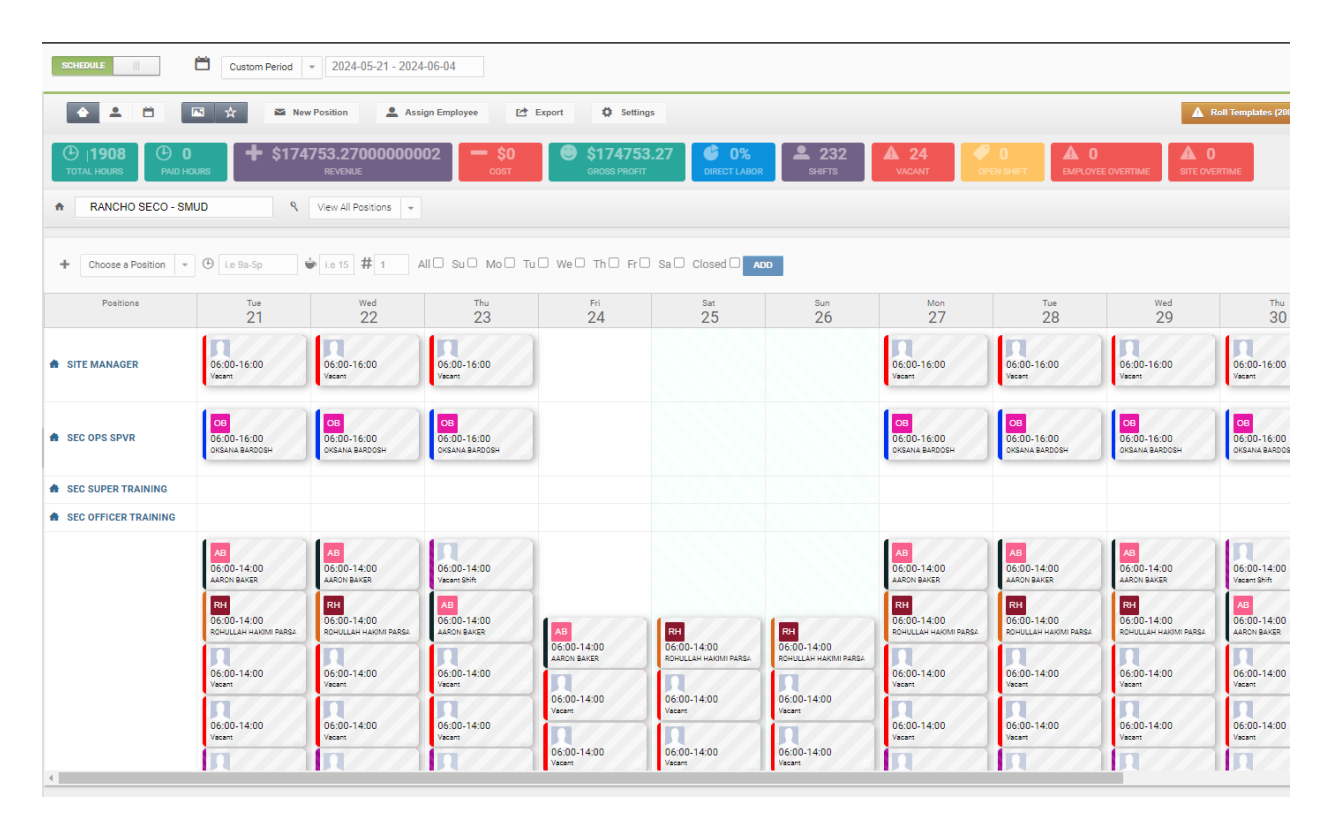

# **How to Schedule**

From your Dashboard, navigate to "Sites" on the left-hand menu. Search for your site and open the portal.

| •              | 🔗 Regions 🛛 📃                    | ĸ | List  | All Sites                   |                |           |               |                                |   |                |       |                |       |           |
|----------------|----------------------------------|---|-------|-----------------------------|----------------|-----------|---------------|--------------------------------|---|----------------|-------|----------------|-------|-----------|
| YB             | Currently signed-in<br>CIFSO     | + | New S | ite 🖌 Bulk Change           |                |           |               |                                |   |                |       |                |       |           |
| Dashboards     | View All Regions                 | ( | • (   | Active * All Zones * All    | Types * All Re | gions • T | rpe to filter |                                |   |                |       |                |       | * Options |
|                | 🖻 🗅 Paragon Systems Inc          |   |       | Account Uid                 | © Region       |           | Туре          | Company                        | 0 | Site Address 👙 | City© | Main Contact 🔅 | Phone |           |
| Sites (Cleant) | Investigations     Paragon Admin |   | •     | #61114_CIFSO-UT_CIFSO-UT    | CIFSO-UT       | Move      | SITE          | CIFSO-UT                       |   |                |       |                |       | View      |
| Sites (Client) | B- C Protective Service          |   | _     |                             |                |           | _             | LIMA                           |   |                |       |                |       | _         |
| 222            | 🖻 🗋 Par Ops Area 1               | U | -     | #61114_CIFSO-UT_001_LIMA    | CIFSO-UT       | Move      | SITE          | CIFSO-UT                       |   |                |       |                |       | View      |
| Employees      | CIFSO                            | 0 | •     | #2851                       | CIFSO-UT       | Move      | CLIENT        | UNBILLABLE-CIFSO-UT            |   |                |       |                |       | View      |
| <b>M91</b>     | CIFSO-CT                         |   | •     | #2914                       | CIFSO-UT       | Move      | CLIENT        | UNBILLABLE-PAID LEAVE-CIFSO-UT |   |                |       |                |       | View      |
| U.J.           | CIFSO-GA                         | 0 |       | #2994                       | CIFSO-UT       | Move      | CLIENT        | TRAINING-CIFSO-UT              |   |                |       |                |       | View      |
| Maps           | CIFSO-IN                         | 0 |       | #3030                       | CIFSO-UT       | Move      | CLIENT        | NEW HIRE TRAINING-CIFSO-UT     |   |                |       |                |       | View      |
| •••            | CIFSO-MC                         |   | -     | 10/200 //2                  | 0/500.1/7      |           |               |                                |   |                |       |                |       |           |
| Settings       | CIFSO-MS                         | U |       | #CIFSO-UT                   | CIFSO-01       | Move      | MDE11         | CIESO-UT                       |   |                |       |                |       | View      |
|                | CIFSO-NV                         | 0 | •     | #UNBILLABLE-LIMA            | CIFSO-UT       | Move      | CLIENT        | UNBILLABLE-LIMA                |   |                |       |                |       | View      |
| -              | - CIFSO-TX                       |   |       | #UNBILLABLE-PAID LEAVE-LIMA | CIFSO-UT       | Move      | CLIENT        | UNBILLABLE-PAID LEAVE-LIMA     |   |                |       |                |       | View      |
|                |                                  |   |       |                             |                |           |               |                                |   |                |       |                |       |           |

## Go to "Schedules" tab and click "Prepare."

| Overview                                 | Operation Reports       | Notifications    | Security & Patrol   | Billing S | settings Schedules | Contracts |
|------------------------------------------|-------------------------|------------------|---------------------|-----------|--------------------|-----------|
| NO SC                                    | HEDULE TO DISTRIBUT     | E 🛛 NO CHA       | NGES TO NOTIFY      | 🔁 Print   |                    |           |
| <ul><li>Scher'</li><li>Prepare</li></ul> | B<br>• Coverage Per Hou | ır Report 📅 Prin | t Position Schedule |           |                    |           |
| < >                                      | ]                       |                  | June                | 2024      |                    |           |
| Su                                       | n M                     | on               | Tue                 | Wed       | Thu                | Fri       |
|                                          | 26                      | 27               | 28                  | 29        | 30                 |           |

Select the start date for the template.

| 0                   | Please indicate on 1 | what da | ate the | templ | ate sho | uld s | tart being a | pplied |         |
|---------------------|----------------------|---------|---------|-------|---------|-------|--------------|--------|---------|
|                     |                      |         |         |       |         |       |              |        |         |
|                     |                      |         |         | _     |         |       |              |        |         |
| Template Start Date | 06/12/3              | 2024    |         | 1     | ж       |       |              |        |         |
|                     | <                    | Jun     | _       | ~     | 2024    | ~     | 1>           | _      | _       |
|                     | Sun                  | Mon     | Tue     | Wed   | Thu     | Fri   | Sat          | Cano   | cel Sav |
|                     | 26                   | 27      | 28      | 29    | 30      | 31    | 1            | _      | _       |
|                     | 2                    | 3       | 4       | 5     | 6       | 7     | 8            |        |         |
|                     | 9                    | 10      | 11      | 12    | 13      | 14    | 15           |        |         |
|                     |                      |         | 10      | 10    | 20      | 21    | 22           |        |         |
|                     | 16                   | 17      | 18      | 1.5   | 20      | -     | ~~           |        |         |

# **Creating a Template**

Make sure that you have it toggled to "**Template**" to ensure that you are making changes to the proper mode.

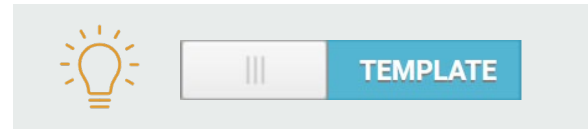

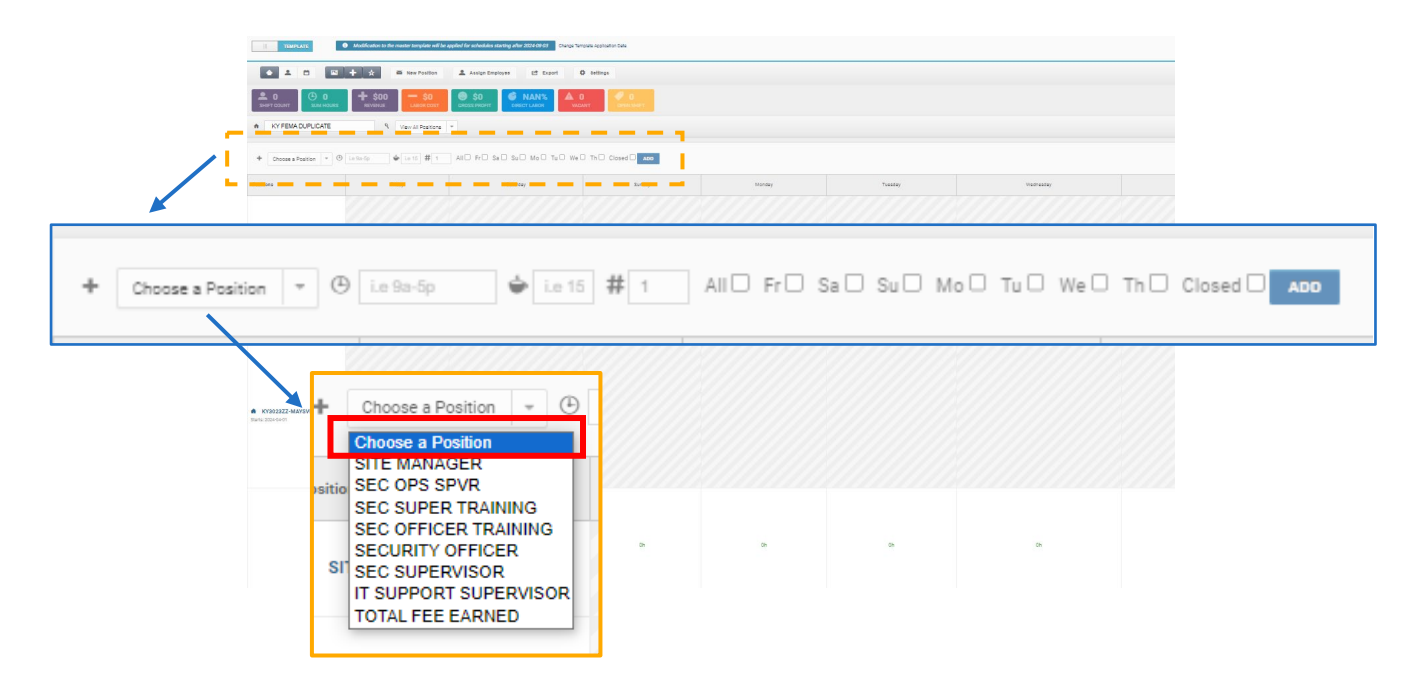

From there, select the "**Position**" in which the schedule is being created for.

Fill out the rest of the required information:

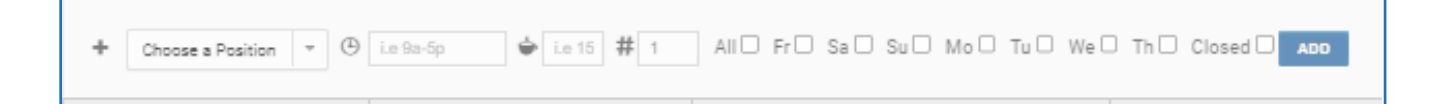

- Create Recurring Shifts
- Choose a Position: Select Position
- Time: Scheduled Hours i.e. 9 am 5 pm
- Rest or Meal Break
- #: how many guards will be working at the same time
- Select the days that apply to this shift

Once "**Add**" has been clicked on, the schedule will sync and appear on the schedule view.

# Creating a Schedule

| Switch the toggle to         | o "Schedule." scł                      | IEDULE                                                                                                    |     |
|------------------------------|----------------------------------------|----------------------------------------------------------------------------------------------------|-----|
| Then, click " <b>Settinç</b> | JS."                                   |                                                                                                    |     |
| SCHEDULE                     | Week Starting: 2024-05-3               | 1 -                                                                                                    |     |
| <b>•</b> 2                   | New Positi                             | on 💄 Assign Employee 🖆 Export 🏚 Settings                                                                                                    |     |
|                              |                                        |                                                                                                    | ×   |
| ③ Schedule Setting           | Schedule Options                       |                                                                                                    |     |
| Closed Days                  | Show Closed Days in Template           | Yes                                                                                                    | -   |
| Position Setting             | A Changing                             | the cycle length or cycle first day will clear your template                                                                                                    |     |
| В                            | setup the schedule template cycle sett | ings                                                                                                    |     |
|                              | Schedule Cycle                         | <ul> <li>7 day cycle. Every week on the same day</li> <li>14 day cycle. Alternate schedule from one week to another</li> <li>Custom cycle. Will not happen on the same week days</li> </ul> |     |
|                              |                                        | Reference Date                                                                                                    |     |
| C                            | First Period Start Date                | 04/26/2024                                                                                                    |     |
|                              |                                        | s                                                                                                    | AVE |

#### A. Schedule Options:

- Show Closed Days in Template: Yes or No
- Enable Open Shifts: Yes or No
  - o (**Open Shifts**: Vacant Shifts for PSOs to pick up.)

#### B. Setup the schedule template cycle settings:

- 7-day cycle: Every week on the same day.
- **14-day cycle:** Alternate schedule from one week to another.
- **Custom cycle**: Will not happen on the same weekdays.
- C. First Period Start Date: First day of cycle

# Assigning an Employee to Shift

You can select multiple shifts by clicking and holding the left mouse button while dragging the cursor to select an area on the screen. All the shifts included in the selected area will then be selected to be modified.

- 1. **Assign a Guard:** With a shift(s) highlighted, click on the blue arrow button in the employee's tile to assign the employee to the selected shifts.
- 2. **Deselect Shifts:** Release the selected shifts without editing them.
- 3. **Delete:** Delete shifts in bulk by clicking the Delete button at the bottom of the screen.

| TEMPLATE                                                                                            | Modification to the master temp | alate will be applied for schedules | starting after 2020-03-16 Chan | ge Template Application Date |                          |                       |                         | 6                     |
|----------------------------------------------------------------------------------------------------|---------------------------------|-------------------------------------|--------------------------------|------------------------------|--------------------------|-----------------------|-------------------------|-----------------------|
| ▲ ▲ 🗂 💌<br>▲ 5 🕑 40                                                                                 | + ☆ ≊ New Po                    | eition 👤 Assign Emp                 | loyee 🕑 Export                 | 🎝 Settinge                   |                          |                       |                         | Patrick White         |
| Area 10                                                                                             | REVENUE View All F              | AGOR COST GROSS PRO                 | HT DIRECT LABOR                | VACANT                       |                          |                       |                         | Carlos Williams ③     |
| + Choose a Position + C                                                                             | ) ie 9a-5p 🔶 ie 15              | # All 🗉 Sa 🗐 🤅                      | Su Mo Tu We                    | The Fre ADD                  |                          |                       |                         | Mikael Braun 🛞        |
| Positions                                                                                           | Saturday                        | Sunday                              | Monday                         | Tuesday                      | Wednesday                | Thursday              | Friday                  | Jeremy Greene 📀       |
| Armed Guard (CTC) and Requirements: Firearm Permit Conditional Requirements: Other's License Gondat |                                 |                                     | 09-17 8h<br>Andri Roy C        | 09-17 Bh<br>Ands Roy         | O 09-17 Bh<br>Ande Ray C | 09-17 en<br>Andre Roy | 09-17 Bh<br>Andre Roy 0 | Peter Daniels ③       |
| 9 Français<br>tarts: 2019-07-01                                                                     |                                 |                                     |                                |                              |                          |                       |                         | Ob     Debbie Thomson |
| Unarmed Guard                                                                                       |                                 |                                     |                                |                              |                          |                       |                         | Matthew Beaudoin      |
|                                                                                                    | 05                              |                                     | 8h                             | 85                           | 85                       | Rh                    |                         | G Melissa Burke 🕥     |
|                                                                                                    | 51                              | 511                                 |                                | 01                           | 011                      | 01                    | UI .                    | André Roy 040h        |
|                                                                                                    |                                 |                                     | 2 *                            | Deselect Shifts 0 Shift      | s Sele 3 X Delete        |                       |                         |                       |

Continue creating shifts and assigning guards until the template is complete. Shifts scheduled in the Template view will automatically populate in the Schedule. If an employee does not regularly cover a specific shift, leave it vacant in the template so it can be assigned later in the schedule.

If you can't locate the employee on the right-hand side, proceed to assign the employee to the site first. You can also press "Assign Employee" at the top.

# Unassign an Employee from a Shift

At any time, you can unassign an employee from a shift by setting the shift to vacant, assigning a different employee to the shift, or posting the shift to the shift board.

# Set The Shift to Vacant

- 1. Click on the shift.
- 2. Select the Vacant Shift option

|                                                                           | S 🖈 🖴 New Po              | sition 🔔 Assign E  | imployee 😫 Expo     | rt O Settings  |                            |             | 1 PUBLISH (0 Shifts) | Filter user list                          |                |
|---------------------------------------------------------------------------|---------------------------|--------------------|---------------------|----------------|----------------------------|-------------|----------------------|-------------------------------------------|----------------|
| () 175.5 + S                                                              | 3342 - \$897<br>MALE CONT | .9 🙆 \$2444        | .1 6 27%            | ≗ 20<br>5HE/TS | 1                          |             |                      | Assign Emp<br>16 hidden emplo             | loyee<br>yee • |
| Slaka Spa                                                                 | <b>9</b> 11               | ev All Positions + |                     |                |                            |             |                      | Vacant Shift                              | 2              |
| Positions                                                                 | Mon<br>24                 | Tue<br>25          | Wed<br>26           | Thu<br>27      | <sup>Pri</sup><br>28       | Sat<br>29   | sun<br>30            | Shift Board                               |                |
| Unarmed Guard (SS)<br>d Requirements<br>Finearm Permit<br>rts: 2019-06-01 |                           |                    |                     |                |                            |             |                      | Mikael Braun<br>ල 6 \$0<br>Total 00h      | *              |
|                                                                           |                           |                    |                     |                | <i>c</i>                   |             |                      | Javier Gupton<br>© \$140.4<br>Total © 33h |                |
| Standing Guard - Armed                                                    | Saul III                  |                    | 8514 <b>1</b>       |                |                            |             |                      | Sarah Evans<br>© • \$0<br>Total © 0h      |                |
| Requirements<br>insern Pernit<br>± 2019-08-01                             |                           |                    | 14-23<br>Vener (201 |                | 09:30-17<br>Peter Davids 0 |             |                      | Detrick White                             |                |
|                                                                           |                           | annannis           |                     | annun 11       |                            | Annual III. |                      | Mark Tudor<br>© # \$0                     | â              |

# Assign A Different Guard

- 1. Click on the shift.
- 2. Select the employee you would like to assign.

| SCHEDULE                                                                         | Custom Period *       | 08/24/2020 - 08/30/20       | 20                       |               |                            |           |                     | 10                                          |                     |
|----------------------------------------------------------------------------------|-----------------------|-----------------------------|--------------------------|---------------|----------------------------|-----------|---------------------|---------------------------------------------|---------------------|
|                                                                                  | S 📩 📾 New Por         | sition 🚊 Assign E           | imployee [the Expo       | rt O Settings |                            |           | 1 PUBLISH (0 SMIS)  | Filter user Inf                             |                     |
| (175.5 + \$                                                                      | 3342 <b>— \$897</b> . | .9 @ \$2444<br>GROSS PROFIT | .1 © 27%<br>Difect Labor | 20<br>54675   | 1                          | 7 59.89   | TIME O STE OVERTIME | Assign E                                    | mployee<br>ployee = |
| A Slaka Spa                                                                      | 9 Vi                  | ew All Positions =          |                          |               |                            |           |                     | Vacant Shift                                |                     |
| Positions                                                                        | Mon<br>24             | т <sub>ин</sub><br>25       | Wed<br>26                | Thu<br>27     | <sup>Fri</sup><br>28       | Sat<br>29 | sun<br>30           | Shift Board                                 |                     |
| Unarmed Guard (SS)<br>Ird Repuirements:<br>5 Freezen Pernit<br>Larte: 2019-06-01 | TOTAL DO              | 222 <u>2</u>                |                          |               |                            |           |                     | Mikael Braun<br>© © SO<br>Total © Oh        | 4                   |
|                                                                                  |                       |                             |                          |               |                            |           |                     | Javier Gupton<br>© © \$140.4<br>Total © 335 | 2                   |
| Standing Guard - Armed                                                           |                       |                             | 05-14                    |               |                            |           |                     | Sarah Evans<br>© © SO<br>Total © Dh         |                     |
| l Baquinementa:<br>Finaarm Perrat<br>ta: 2019-06-01                              |                       |                             | 14-23<br>Vicant Eliter   |               | 09:30-17<br>Peter Davids 0 |           |                     | Patrick White                               |                     |
|                                                                                  | annannes              | annum                       |                          | annum         |                            | annum     |                     | Mark Tudor<br>© € 50                        | à                   |

# Creating Ad hoc (one time) or Non-Recurrent Shifts

One-time shifts must be created in the **Schedule** view to ensure they do not repeat weekly.

## Steps to Create a One-Time Shift:

- 1. In the schedule grid, hover over the bottom of the desired post/position and day. *Note: A light blue "+" button will appear.*
- 2. Click the "+" button.
- 3. Enter the shift details.
- 4. Click Create to finalize the shift.

# **Roll the Template**

To better manage many shifts, an option will apply the template to the site with up-todate information without making it public. This will help you finalize your schedule.

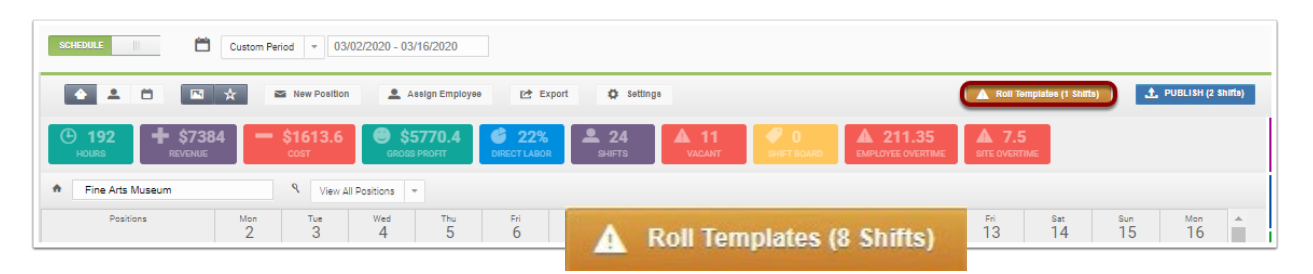

This option is called "Rolling the Template" and will help you validate the schedule for:

- 1. **Potential Conflict: If** there is a schedule conflict for an employee in part of your template, the shift will become vacant, and a yellow triangle of warning will appear. Hovering over that triangle will let you know why this shift became vacant.
- 2. **Overtime:** If applicable, a red square displaying the amount of OT (Over-Time) hours for the shift will appear for each employee part of your template.
- 3. **Time-Off:** If time off requests have been submitted by employees that are part of your template, just like a schedule conflict, the shift will become vacant with a yellow warning triangle.

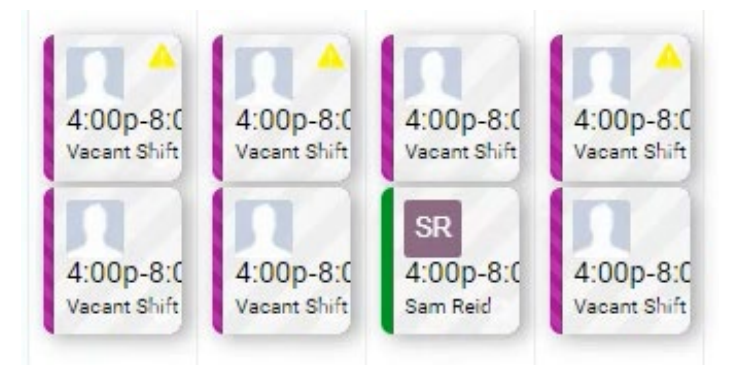

<u>Note</u>: The Roll Templates button will only appear if Template validation is required before publishing. That will allow the Scheduler to plan for every adjustment before publishing. Publishing makes the schedule available to employees.

# **Publish the Schedule**

## The schedule is visible to guards after publishing.

Before publishing your schedule, the following will need to be done to ensure that information has been inputted accurately:

- 1. <u>**Review**</u> the information that you have newly added/updated.
- 2. <u>**Roll**</u> the schedule to identify any errors/warnings. All identified errors/warnings should be resolved prior to publishing.

Published shifts change from grey to a solid bright color.

## Where Published Shifts Are Accessible:

- TrackTik Mobile Application
- Employee Portal
- Distribution Email sent to affected employees
- IVR System (by texting "Schedule")

Note: Employees using the Interactive Voice Response (IVR) system or Bring Your Own Device (BYOD) cannot clock into published shifts.

# Steps to Publish the Schedule:

## 1. Confirm the Date Range

- The selected date range determines which shifts will be published.
- This information will also appear in the pop-up window.

- 2. Click the "Publish" Button 1 PUBLISH (16 Shifts)
  - Complete the required fields in the pop-up window.

#### 3. Click "Save"

• Once publishing is complete, the **number of shifts in the "Publish" button should be updated to zero**, confirming all shifts have been published.

|                                   |        | Main Campus                                        |
|-----------------------------------|--------|----------------------------------------------------|
| Pu                                | blishi | ng will make schedules available by the employees. |
| love Vacant Shifts to Open Shifts |        | 0                                                  |
| love Conflicts to Open Shifts     | 6      |                                                    |
| ate Range (Inclusive)             |        | 01/01/2022 - 01/16/2022                            |

 After completing this action, the number of shifts shown in the Publish button should change to **zero**, indicating that all shifts shown have been published.

# **Distribute the Schedule**

You can distribute email schedules that you have published. This email will include the name and the address of the site/client, the position, and the schedule memo at the position level, if applicable.

TrackTik will alert you if the employee needs an email address in their profile.

You can distribute a schedule from the following locations:

- 1. From the Main Menu:
  - Dashboard > Schedules & Attendance > Schedule Preparation
- 2. From a Specific Site:
  - Sites (Clients) > Select Site > Schedules

#### Steps to Distribute the Schedule:

- 1. Click the **Distribute Schedule** button.
- 2. Validate the **date range** to be published.
- 3. Review the **number of schedules** and **security guards** who will receive it.
- 4. Click **Next** to proceed.

|                                                                                               |                                                                      |                                                                               |              |                               |                                          | ×                                          |
|-----------------------------------------------------------------------------------------------|----------------------------------------------------------------------|-------------------------------------------------------------------------------|--------------|-------------------------------|------------------------------------------|--------------------------------------------|
| PNC Arena                                                                                     | Thomas Dundon                                                        |                                                                               |              | (1) Choose date range         | 2 Review and Confirma                    | tion                                       |
| Overview Notifications Operation R                                                            | eports Security & Patrol Message Board                               | Billing Settings Visitor Management Street/es Contracts Mobile Dispatch LoneW | forker Setup | You are about to send the sci | Distribute schedu medules to 5 employees | iles for Slaka Spa                         |
| <ul> <li>Schedule Calencar View</li> <li>Prepara</li> <li>Coverage Per Hour Report</li> </ul> | Print Position Schedule                                              |                                                                               |              |                               |                                          | CONFIRM                                    |
| < >                                                                                           |                                                                      | March 2020                                                                    | ×            |                               |                                          | - Options                                  |
| Sun 1                                                                                         | Mon                                                                  | Choose date range     (2) Review and Confirmation                             | ^ u          | Employee                      | Shifts Count                             | Empl                                       |
|                                                                                               | 07:00am - 02:00pm<br>Bric Staat<br>PNC Arena / Unamed Security Osard | O You are about to send the schedules for the period below.                   | unty Guard   | Patrick White                 | 1                                        | tbelloginomail.com<br>patrick@neguards.com |
| letesetesetes                                                                                 |                                                                      | Resent already distribute  Date range to distribute  (3)11/2020 - 04/08/2020  |              | Mikael                        | а                                        | mikael@tracktik.com                        |
|                                                                                               |                                                                      | NEXT                                                                          | - 22         | Sarah                         | 4                                        | :@tracktik.com                             |
|                                                                                               |                                                                      |                                                                               |              | Karl Andrew                   | 2                                        | mk@test.com                                |
| 8                                                                                             | 9                                                                    | 10 11                                                                         |              | Karine '                      | а                                        | gitest.com                                 |
|                                                                                               |                                                                      |                                                                               |              | 1/6 of 6 25 -                 |                                          |                                            |

Guards will receive an email with the list of shifts that they have been scheduled for. An acknowledge button will appear if you said yes to requesting employee acknowledgment.

For those using the SHIFT App, they will receive a notification through the application.

# **Time Approval**

## Live Schedule Method - RECOMMENDED DAILY.

Navigation: Schedules and Attendance > Live Schedule

- 1. Filter to locate the shifts you are approving. Double-click the shift to edit.
- 2. Go to the Time Approval tab and update the following fields only:
  - a) Payroll: Pay this shift or Do not pay this shift
  - b) Billing (if applicable): Bill this shift or Do not bill this shift
  - c) Click Save.
- 3. Return to the Shift Information tab and click Log Time:
  - a) Verify the Start Time and End Time are accurate.
  - b) Set Approval to Approve Shift with this Time.
  - c) Add comments if needed, then click Save.

#### Schedulers: Please follow directions as shown in the image below.

| Shift Information     Z Edit Schedule | e 🛛 View Notes 👻 | Time Approval            | Adjusts for vacant shifts and as needed. |
|---------------------------------------|------------------|--------------------------|------------------------------------------|
|                                       |                  | 1 Flags                  |                                          |
| Payroll                               | Pay this Sh      | ift                      |                                          |
| Billing (If applicable)               | Bill this Shi    | ft                       |                                          |
|                                       |                  | Shift Classification     |                                          |
| Shift Type                            | Regular Shi      | ift                      |                                          |
| Pay Code Label (Optional)             | Use Positio      | n's Pay Code Label       | IN THIS RED BOX.                         |
|                                       |                  | Hours                    |                                          |
| Approved                              | HRS              |                          |                                          |
| Payroll Override                      | HRS              | Details                  |                                          |
| Billing Override                      | HRS              | Details                  | DO NOT TOUCH ANYTHING                    |
|                                       |                  | Rates Override: Optional | IN THIS RED BOX.                         |
| Overrides Payroll Rate (\$)           | \$               |                          |                                          |
| Override Billing Rate (\$)            | 8                |                          |                                          |

## Site Level – Time Approval

## Navigation: Sites > Select Site

- 1. Scroll to the bottom and click on "Timesheets."
- 2. To approve time, select the number under either the "Schedule" or "Clocked" column. This will automatically populate the PayHr Override and Billing Override hours.

| Pos    | tions | Assigned Employees Client Portal Access Banned                                     | Employees | Other Site Contacts / Addresses | Account  | Notes Time    | Sheets Hi    | story       |                 |                 |          |                 |          |                   |                     |
|--------|-------|------------------------------------------------------------------------------------|-----------|---------------------------------|----------|---------------|--------------|-------------|-----------------|-----------------|----------|-----------------|----------|-------------------|---------------------|
| A      | tive  | - 03/17/2025 - 04/14/2025 III Type to filter                                       |           |                                 |          |               |              |             |                 |                 |          |                 |          | + (               | Options             |
|        | Note  | Position                                                                           | EID       | Name                            | Pay Rate | Rate Level    | Start Date 🗘 | Time        | Billing Holiday | Payroll Holiday | Schedule | Clocke <b>C</b> | Approved | PayHr<br>Override | Billing<br>Override |
| 0      |       | HEWLETT PACKARD ENTERPRISE COMPANY ( VA - DC 2 )<br>003 Account Manager (TS/SCI CI | 10446341  | Christopher Lee Thompson        | 48       | position_rate | 03/17/2025   | 06:00-14:00 | N               | N               | 8.00     | 0.00            | ex: 8.5  | ex. 8.5           | ex: 8.5             |
| 0      |       | HEWLETT PACKARD ENTERPRISE COMPANY (VA - DC 2)<br>003 Account Manager (TS/SCI CI   | 10446341  | Christopher Lee Thompson        | 48       | position_rate | 03/18/2025   | 06:00-14:00 | N               | N               | 8.00     | 0.00            | ex: 8.5  | ex: 8.5           | ex: 8.5             |
| 0      |       | HEWLETT PACKARD ENTERPRISE COMPANY ( VA - DC 2 )<br>003 Account Manager (TS/SCI CI | 10446341  | Christopher Lee Thompson        | 48       | position_rate | 03/19/2025   | 06:00-14:00 | N               | N               | 8.00     | 0.00            | ex: 8.5  | ex: 8.5           | ex: 8.5             |
| 0      |       | HEWLETT PACKARD ENTERPRISE COMPANY (VA - DC 2)<br>003 Account Manager (TS/SCI CI   | 10446341  | Christopher Lee Thompson        | 48       | position_rate | 03/20/2025   | 06:00-14:00 | N               | N               | 8.00     | 0.00            | ex: 8.5  | ex: 8.5           | ex: 8.5             |
| 1/4 of | 25    |                                                                                    |           |                                 |          |               |              |             |                 |                 |          |                 |          |                   |                     |

# **Live Schedule**

In the Live Schedule, you can get an overview of shifts across your operation. You can also make changes to individual shifts, allowing you to manage scheduling in one place.

To use the Live Schedule, go to "Schedules & Attendance." Then, "Live Schedule."

| Live Dashboard Operation R                                                          | eports Data Lab Settings O                      | verview Schedules & Attendance               | BackOffice Reports F      | HR & Payroll Billing   | Payroll Dashboard Bil                | ling Dashboard           |                        |                 |
|-------------------------------------------------------------------------------------|-------------------------------------------------|----------------------------------------------|---------------------------|------------------------|--------------------------------------|--------------------------|------------------------|-----------------|
| NO SCHEDULE TO DISTRIBU                                                             | TE 🛛 NO CHANGES TO NOTIFY                       | 🙃 Print                                      |                           |                        |                                      | Type to search an        | account 🎗 Type         | to search an en |
| Overview<br><b>Q</b> Live Schedule                                                  | Account / Position / Time                       | FPS Los Angeles 👻                            | Type to filter by account | Include subsites       | ype to filter by user                | Type to filler by vendor | Reset Reload           | 📩 Roll Template |
| <ul> <li>Dashboard</li> <li>Schedule Overview</li> <li>Employee Settings</li> </ul> | Week Starting: 2024-05-3                        | 1 • O 1 Week                                 | 🕒 Summary 🏲 🗌             | Vacant Only Not Publis | hed Only Include Overlappin          | ng Shifts Not Acknowledg | ed Only 🗌 Has Overtime | Holiday Pay     |
| Projected Budget<br>P&L                                                             |                                                 |                                              | 4 (125<br>EXAMPLIOYEES    | ♠ 140<br>VACANT SHIFTS | 628                                  | 628                      | O LATE SHIETS          |                 |
| Reports                                                                             |                                                 |                                              |                           |                        |                                      |                          |                        |                 |
| Hourly Services                                                                     |                                                 |                                              |                           |                        | plates to get accurate overtime      | Roll Templates           |                        |                 |
| Employee Summary                                                                    |                                                 | 🗂 May                                        | 🗂 June                    |                        |                                      |                          |                        |                 |
| Scheduling Summary                                                                  | Type to filter                                  | Fri<br>31                                    | Sat<br>01                 | Sun<br>02              | Mon<br>03                            | Tue<br>04                | Wed<br>05              | Thu<br>06       |
| Schedule Preparation                                                                | USFDA IRVINE                                    | +                                            |                           |                        |                                      |                          |                        |                 |
| <ul> <li>Clients</li> <li>Departments</li> </ul>                                    | <ul> <li>POST 3</li> <li>05:00-12:00</li> </ul> | + 05:00-12:00 (7h)<br>Vecent<br>USFDA IRVINE | ]                         |                        |                                      |                          |                        |                 |
| Zones                                                                               |                                                 | / nks                                        |                           |                        |                                      |                          |                        |                 |
| Attendance & Resolution                                                             | LIS LAGUNA NIGUEL                               | r                                            |                           |                        |                                      |                          |                        |                 |
| 🕶 Attendance Watch                                                                  | D POST 02                                       | C5:00-06:00 (1h)<br>Rodolfo Decille          |                           |                        |                                      |                          |                        |                 |
| L Batch Timeclock                                                                   | ④ 05:00-06:00                                   | CIS LAGUNA NIGUEL                            |                           |                        |                                      |                          |                        |                 |
| A Vacant Shifts                                                                     |                                                 | 1485                                         |                           |                        |                                      |                          |                        |                 |
| <ul> <li>Unconfirmed Shifts</li> </ul>                                              | U OSPDA IKVINE                                  |                                              |                           |                        |                                      |                          |                        |                 |
| Proposal Queue                                                                      | D POST 2                                        | +                                            |                           |                        | 05:00-06:00 (1h)<br>Francisco Vargas |                          |                        |                 |
| Shifts Notes                                                                        | ④ 05:00-06:00                                   | 1 HRS                                        |                           |                        | USFDA IRVINE                         |                          |                        |                 |
| Approval & Audit                                                                    |                                                 |                                              |                           |                        |                                      |                          |                        |                 |

## To filter the view:

| ∞ | Account / Position / Time    Publish Schedules | FPS Los Angeles  | <ul> <li>Type to filter by account</li> </ul> | Include subsiter | B Type to filter   | by user Type to fill       | ler by vendor Res     | et Reload    | ☆ Roll Templates |
|---|------------------------------------------------|------------------|-----------------------------------------------|------------------|--------------------|----------------------------|-----------------------|--------------|------------------|
|   | Week Starting: 2024-05-31 👻 🖸                  | 1 Week O 2 Weeks | 👌 Summary                                     | Vacant Only N    | lot Published Only | Include Overlapping Shifts | Not Acknowledged Only | Has Overtime | Holiday Pay      |

# Live Schedule Legend

| 09:00 - 21:00 (12h)<br>Vacant<br>Acme 1     | <b>Red Shift</b> : Vacant shift past and future.<br>The shift scheduled for the current date is<br>not being worked. |
|---------------------------------------------|----------------------------------------------------------------------------------------------------|
| 09:00 - 17:00 (8h)<br>Sean Miller<br>Acme 1 | <b>Yellow Shift</b> : Shift that has passed and was not working.                                                     |
| 09:00 - 17:00 (8h)<br>Sean Miller<br>Acme 1 | Green Shift: Shift that has been working.                                                                            |
| 09:00 - 17:00 (8h)<br>Sean Miller<br>Acme 2 | <b>Purple Shift</b> : Shift in the future that is assigned (rolled).                                                 |
| 09:00 - 17:00 (8h)<br>Sean Miller<br>Acme 2 | <b>Grey-blue shift</b> : Shift that is assigned (not rolled) in the future.                                          |
| 09:00 - 17:00 (8h)<br>Sean Miller<br>Acme 2 | <b>Light Blue Shift</b> : Shift that is currently being worked.                                                      |

**Black Background (Not Pictured):** Shifts on closed days appear with a black background.

# View/Edit Shift Information – Shift Information

From the Live Dashboard, click on a shift:

| A for       | В           | 2 Edit Schedule       | ID View Notes          | <ul> <li>Time Approval</li> </ul> |                           |          |                 |                 |              |
|-------------|-------------|-----------------------|------------------------|-----------------------------------|---------------------------|----------|-----------------|-----------------|--------------|
| Replace     | X Cancel    | ₽ Split               | <u> </u>               | (h) This Shift etc.               | arte in 16 dave           | 91       |                 |                 |              |
| mployee     | <b>6</b> Fi | rank Bello            |                        | O misouritate                     | Site                      | Ø Melb   | ourne Place     |                 |              |
| ate         | 07/20/2020  |                       |                        |                                   | Position Security Officer |          |                 |                 |              |
| me          | 08:00       | EDT - 16:00 EDT       |                        |                                   |                           |          |                 |                 |              |
| ours        |             | 00h 00m 00s           |                        |                                   |                           |          |                 |                 |              |
| t Pay Codes |             | Overtime Period Start | s 07/19/2020 00:00 EDT |                                   |                           |          |                 |                 |              |
| Code (      | Qty         | Sun Jul 19th          | Mon Jul 20th           | Tue Jul 21st                      | Wed .                     | Jul 22nd | Thu Jul 23rd    | Fri Jul 24th    | Sat Jul 25th |
| REG         | 8           | 11.98 REG             | 8.00 #89               | 11.98 REG                         | 8.0                       | 3 RED    | <b>11.98</b> ot | <b>11.98</b> ot | 11.98 or     |

- A. **Replace Button**: Replace the guard assigned to the shift with another guard.
- B. Cancel Button: Cancel the shift.
- C. **Split Button**: Split the shifts between two guards.
- D. Shift Pay Codes: A breakdown of the number of hours by pay code.
- E. Shift Information
- F. An analysis of the number of hours by pay code and by day.

# View/Edit Shift Information – Edit Schedule

From the Live Dashboard, click on a shift:

|                                | Edit the Shift time and employee                                 |
|--------------------------------|------------------------------------------------------------------|
| Scheduled Date / Time          |                                                                  |
| Time range                     | 05:00-12:00                                                      |
| Shift Start Date               | 06/14/2024 🛅 🛪                                                   |
| Break (In Minutes)             | 0                                                                |
| Position                       |                                                                  |
| Position Option                | Use Position at USFDA IRVINE     Search all accounts ( positions |
| Choose a position at this site | POST 3                                                           |
| Employee                       |                                                                  |
| Туре                           | Use Employees Assigned to Site                                   |
|                                | Search all employees                                             |
| Employee                       | Leave Vacant                                                     |
| Comment/ Note (Optional)       |                                                                  |
|                                |                                                                  |
|                                |                                                                  |
|                                |                                                                  |
|                                |                                                                  |

#### A. Scheduled Date/Time

- a. Time Range: The start and end times of the shift.
- b. Shift Start Date: The date when the shift begins.
- c. Break (in minutes): The duration of the break-in minutes.

#### B. Position Option

- a. You can either use a position at the current site or search for a position at all sites/accounts.
- b. Note: Archived positions will be available for selection in this section.

#### C. Employee

- a. Type: Select from employees assigned to the site or search all employees.
- b. **Employee**: The name of the selected employee.
- c. Comment/Note (Optional): Enter an optional note in this field.

# View/Edit Shift Information – View Notes

From the **Live Dashboard**, click on a shift. Go to "**View Notes**." Use this tab to view and enter **shift notes**.

| Shift Information                   | dit Schedule 🗰 View Notes 🛩 Time Approval |           |
|-------------------------------------|-------------------------------------------|-----------|
| + Add Note                          |                                           |           |
| 25 *                                |                                           |           |
|                                     |                                           |           |
| Shift Information                   | dit Schedule 🖸 View Notes 🛩 Time Approval |           |
|                                     | Note / Comment                            | Enter a c |
| Note / Comment                      |                                           |           |
|                                     |                                           |           |
|                                     |                                           |           |
| Add as billing note                 |                                           |           |
| Display note on shift when scheduli |                                           |           |
|                                     |                                           |           |
|                                     | Add as billing note                       |           |
|                                     |                                           |           |

Note/Comment: Enter notes about the shift.

Add as billing note: For reference purposes only. Check the box to flag the note as a billing note.

# **Reports**

Under the Manager role, you have access to view data along with pay rates for your employees. *Please see below the different methods.* 

## **Summaries**

- 1. Navigate to "Schedules & Attendance."
- 2. Go to *Reports* > Hourly Services, Employee Summary, Scheduling Summary.

| Live Dashboard Operation Re                                          | ports Data Lab Sched          | ules & Attendance Bad                    | kOffice Reports               |                   |            |            |            |            |               |             |            |             |                 |                 |                   |
|----------------------------------------------------------------------|-------------------------------|------------------------------------------|-------------------------------|-------------------|------------|------------|------------|------------|---------------|-------------|------------|-------------|-----------------|-----------------|-------------------|
| DISTRIBUTE SCHEDULES (279                                            | 1) 🛛 NOTIFY CHANGES (1        | 028) 🕂 Print                             |                               |                   |            | 4          | Type to s  | search a   | n account     |             | •          | Type t      | o search a      | an employ       | ee                |
| Overview                                                             | ▲ 09/13/2024 - 09/19/2024     | Filter by Multi-Site                     | Filter by ac                  | count             | Filter     | r by posil | lion       |            |               |             |            |             |                 | •               | Options           |
| Q Live Schedule                                                      | Filter by contract            | Filter by employee                       |                               |                   |            |            |            |            |               |             |            |             |                 |                 |                   |
| Schedule Overview     Employee Settings                              | Position                      | Account 🗘                                | Multi-Site                    | Contract 🗘        | Pay<br>REG | Pay<br>OT  | Pay<br>DBL | Pay<br>HOL | Total<br>paid | Bill<br>REG | Bill<br>OT | Bill<br>HOL | Total<br>Billed | Not Bill<br>REG | Not<br>Bill<br>OT |
| Reports                                                              | POST 1 16HR NWDTP (X-<br>RAY) | CA7670 CIS<br>MONTCLAIR                  | FPS LOS<br>ANGELES NON<br>SSA | FPS LA Non<br>SSA | 0          | 0          | 0          | 0          | 0             | 0           | 0          | 0           | 0               | 0               | 0                 |
| <ul> <li>Employee Summary</li> <li>Scheduling<br/>Summary</li> </ul> | POST 1 16HR NWDTP (X-<br>RAY) | CA7670 CIS<br>MONTCLAIR                  | FPS LOS<br>ANGELES NON<br>SSA | FPS LA Non<br>SSA | 0          | 0          | 0          | 0          | 0             | 0           | 0          | 0           | 0               | 0               | 0                 |
| Schedule Preparation <ul> <li>Clients</li> </ul>                     | VACATION LEAVE                | UNBILLABLE-PAID<br>LEAVE-FPS Los Angeles |                               |                   | 0          | 0          | 0          | 0          | 0             | 0           | 0          | 0           | 0               | 0               | 0                 |

**Hourly Services**: Get access to the complete list of services provided hourly with all their details, such as, *Positions, Account, Multi-site Name, Contract, Pay REG, Pay OT, Pay DBL, Pay HOL, Total Pay, Bill REG, Bill OT, Bill HOL, Total Billed, Not Bill REG, and Not Bill OT.* 

| Position 🗘                    | Account 🗘               | Multi-Site                    | Contract 🗘        | Pay<br>REG | Pay<br>OT | Pay<br>DBL | Pay<br>HOL | Total<br>paid | Bill<br>REG | Bill<br>OT | Bill<br>HOL | Total<br>Billed | Not Bill<br>REG | Not<br>Bill<br>OT |
|-------------------------------|-------------------------|-------------------------------|-------------------|------------|-----------|------------|------------|---------------|-------------|------------|-------------|-----------------|-----------------|-------------------|
| POST 1 16HR NWDTP (X-<br>RAY) | CA7670 CIS<br>MONTCLAIR | FPS LOS<br>ANGELES NON<br>SSA | FPS LA Non<br>SSA | 0          | 0         | 0          | 0          | 0             | 0           | 0          | 0           | 0               | 0               | 0                 |

**Employee Summary**: This summarizes the employees' scheduled hours and access to view the employee's schedule, including *First Name, Last Name, Region, Type, Pay Type, Actual Hours, Scheduled Hours, Holiday Hours, Total Hours, Overtime Hours, and Overtime Percentage.* 

|           | ID 🗘   | First Namé | Last Name | Region                            | Type     | Рау<br>Туре | Min. | Target | Max | Actual | Scheduled | Holiday | Total | Overtim® | Overtime<br>% |
|-----------|--------|------------|-----------|-----------------------------------|----------|-------------|------|--------|-----|--------|-----------|---------|-------|----------|---------------|
| © Setting | 990142 | Aaron      | Cook      | FENOC-<br>Beaver<br>Valley<br>NPS | employee | Hourly      |      |        |     | 74.65  | 74.65     | 0       | 74.65 | 34.65    | 46.42         |

**Scheduling Summary**: Provides a summary of all schedules and their respective information for a specific timeframe. This includes *Region Name, Scheduled Hours, Worked Hours, Vacant Hours, Approved Hours, Total Paid Hours, Pay OT, OT%, Pay HOL, Total Billing, Bill OT, and Bill HOL, along with tiles with the information compiled for total of each item listed.* 

| 2024-08-18 - View All Regions - |                 |                         |           |        |        |                  |            |                    |     |                 |                 |         |           |
|---------------------------------|-----------------|-------------------------|-----------|--------|--------|------------------|------------|--------------------|-----|-----------------|-----------------|---------|-----------|
| O 9137<br>TOTAL HOURS           | • 91<br>PAID H  | 121.5<br>IOURS          | VORKED    |        |        | 9137<br>APPROVED | (b)<br>TO  | 9121.5<br>TAL PAID | C   | 1206.<br>PAY OT | 25              | D D     |           |
| • <b>8677.</b><br>TOTAL BILLE   | .25 <b>(</b> €  | <b>1206.25</b><br>вішот | BILL HOL  |        |        |                  |            |                    |     |                 |                 |         |           |
|                                 |                 |                         |           |        |        |                  |            |                    |     |                 |                 |         | - Options |
| Region                          |                 |                         | Scheduled | Worked | Vacant | Approved         | Total pai¢ | Pay OT             | OT% | Pay<br>HOL      | Total<br>Billed | Bill OT | Bill HOL  |
| Duke -<br>Oconee                | ♣ By<br>Account | ♦ By<br>Employees       | 2042.25   | 0      | 0      | 2042.25          | 2042.25    | 225.00             | 11% | 0.00            | 1970.25         | 225     | 0         |